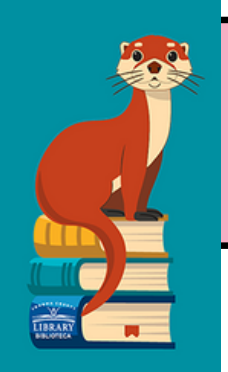

# **STEP-BY-STEP**

# Help Now and your Student OneCard

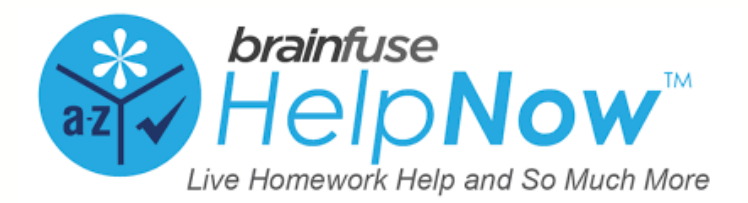

# YOU WILL NEED:

- Your Student OneCard
- A Chromebook, Laptop, or Smartphone

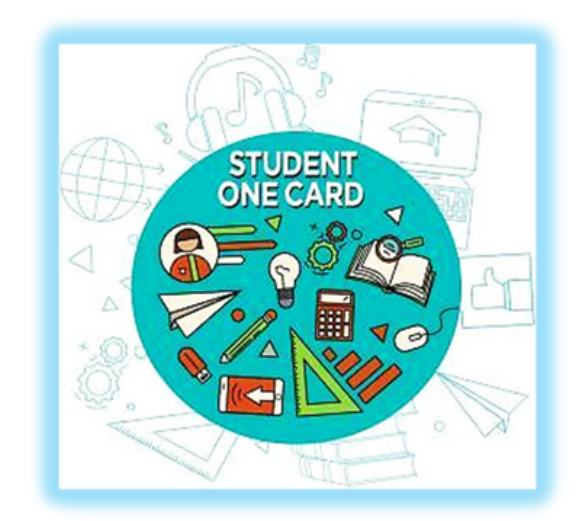

• Your homework assignment

WHAT IS A STUDENT ONECARD

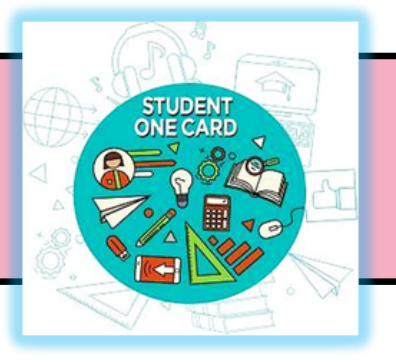

<u>Student OneCard</u> is a digital library account that allows you to access library books and online tools

Students are able to use their Student ID Numbers as <u>Sonoma County Library</u> account numbers

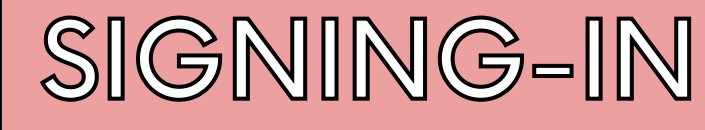

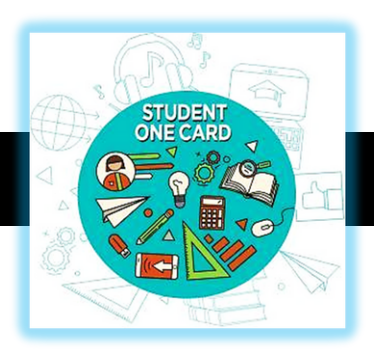

You will need to know your:

- <u>School District prefix</u>
- Your Student ID

Account Number Examples: SRCS123456 RVUSD123456

Pin Example: (Year of Birth) 2006 OR 2012 OR (RVUSD MM/YY) 03/12 OR 12/11

• Your 4-Digit Pin

Call any Sonoma County Library Location for help using your Student OneCard.

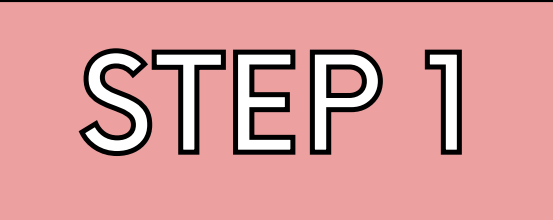

# Enter your **Student OneCard** number to access **Sonoma County Library eResources.**

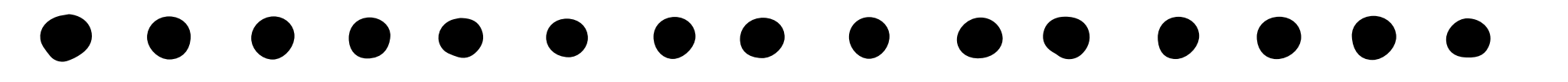

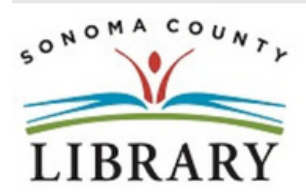

Your library card number (with no spaces) - El número de su carné de la biblioteca (sin espacios):

This resource is restricted to Sonoma County Library card holders, and to patrons in Sonoma County Library locations. - Este recurso está disponible únicamente para aquellas personas que cuentan con un carné de biblioteca de Sonoma County Library, y para los clientes de sus sucursales. How to get a library card - Cómo obtener un carné de la biblioteca

Login

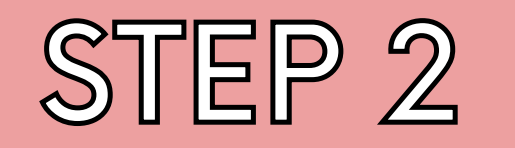

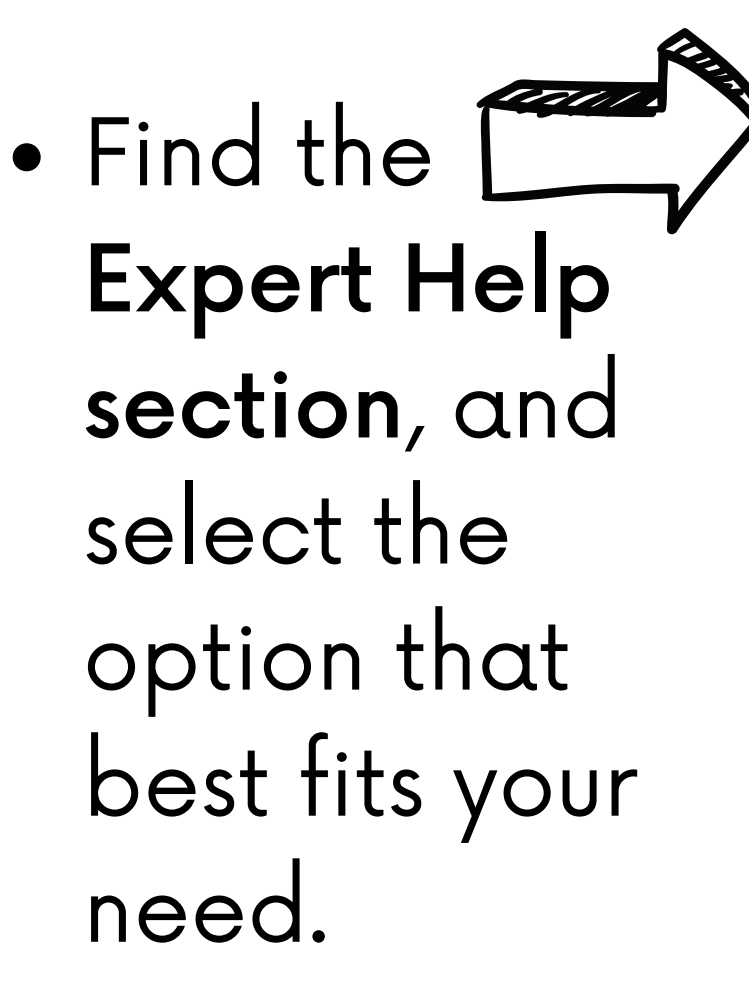

# CALIFORNIA STATE LIBRARY

 $\odot$ 

Home Expert Help T Study T Collaborate T Adult Learners

#### Tutors are available now

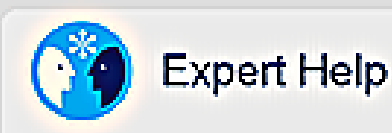

Live Tutoring Live online help from expert butors

Writing Lab Expert online writing assistance

- SkillSurfer Live skills building and a library of lessons, videos, fests and more

> Send Question Send a guestion and receive an expert reply within 24 hours.

Language Lab âáâ Live help for language learners

> Fealured Service Chess Tutoring - Connect with a tutor to sharpen your cognitive skills.

# Study

#### .... LEAP Learning Platform

**Diagnostic best center with customized** study plans, lessons, and live tutoring

#### ElashBulb<sup>1M</sup>

Create and share flashcards, tests, and games.

#### eParachute

Discover the college majors and careers that match your skills and interests.

Expert Help Live Tutoring

Study LEAP Learning Plutform

# WHAT'S THAT?

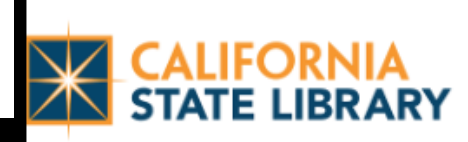

• Expert Help services include:

- Live Tutoring
- Writing Lab
- SkillSurfer
- Send Question
- Language Lab
- Featured Service –
  Chess Tutoring

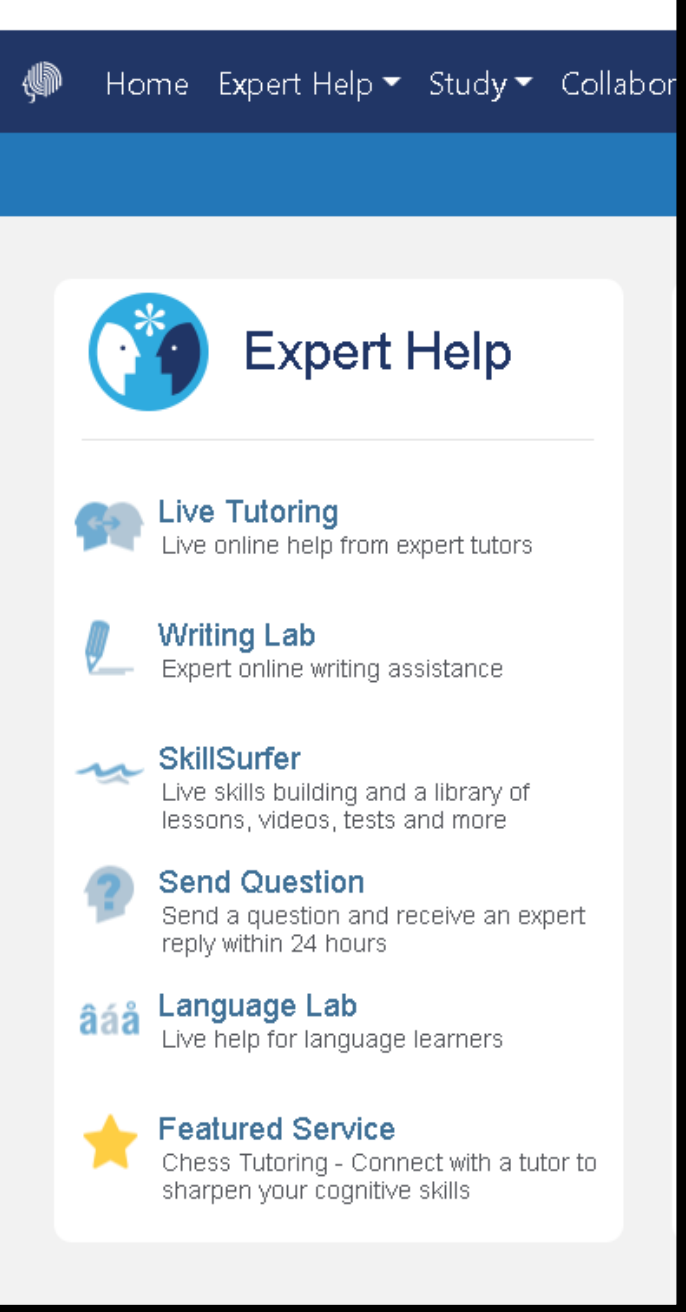

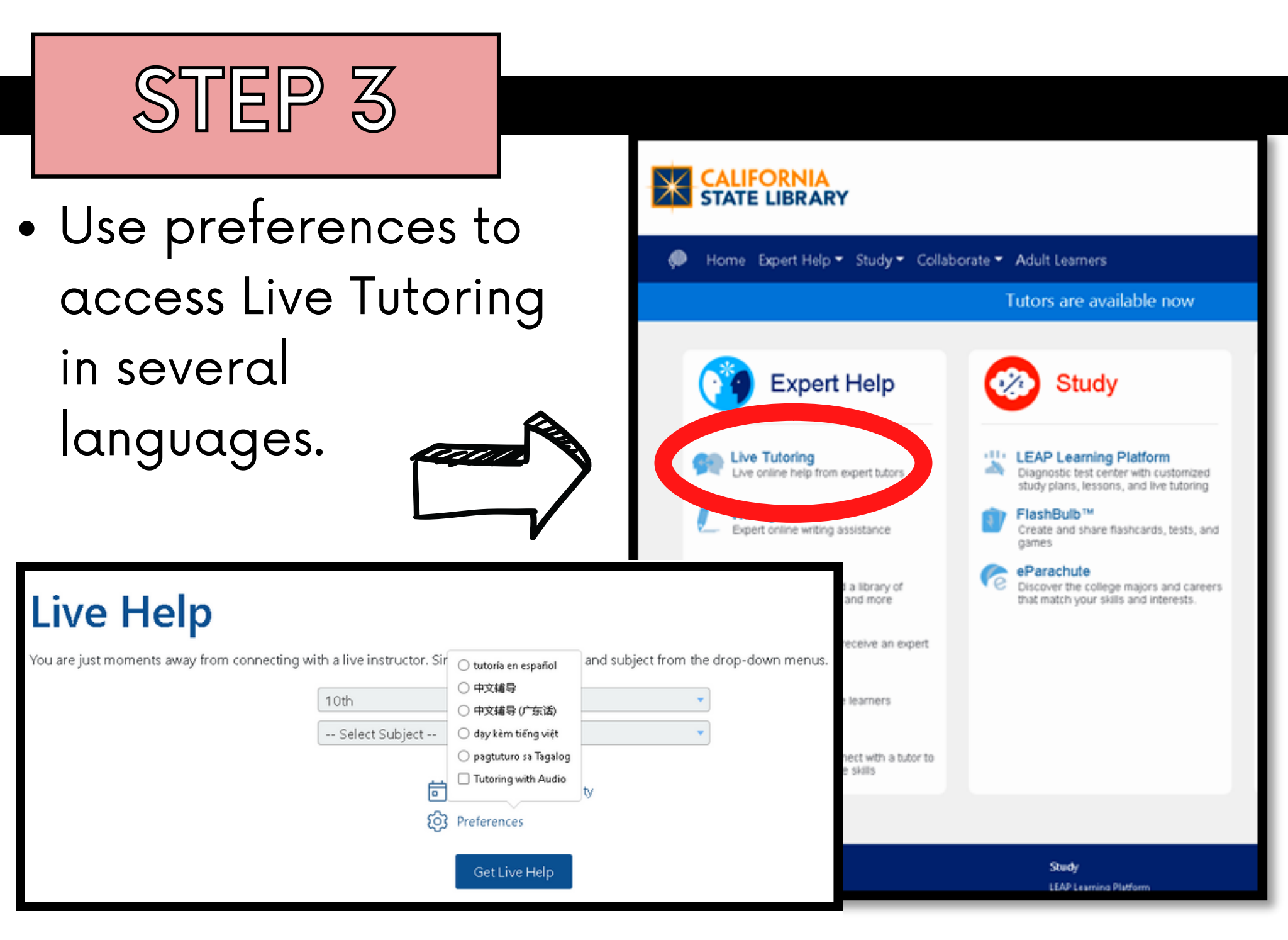

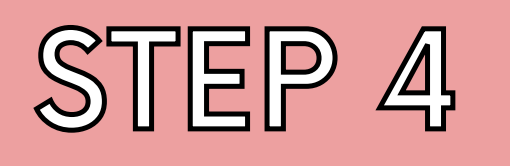

 Now, select your grade level from the drop-down

menu.

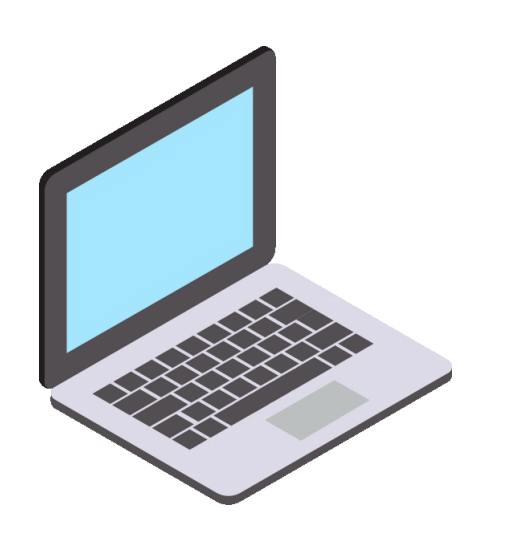

#### CALIFORNIA STATE LIBRARY

🖡 Home Expert Help 🔻 Study 👻 Collaborate 👻 Adult Learners

## Live Help

You are just moments away from connecting with a live instructor. Simply select your grade and subject from the drop-down n

|                              | Select Grade | • |
|------------------------------|--------------|---|
|                              | Select Grade | - |
|                              | К            |   |
|                              | 1st          |   |
|                              | 2nd          |   |
|                              | 3rd          |   |
|                              | 4th          |   |
|                              | 5 th         |   |
|                              | 6th          |   |
|                              | 7th          |   |
|                              | 8th          |   |
| Expert Help                  | 9th          |   |
| Live Tutoring                | 10th         |   |
| SkillSurfer<br>Send Outstinn | 11th         |   |
| Language Lab                 | 12th         |   |

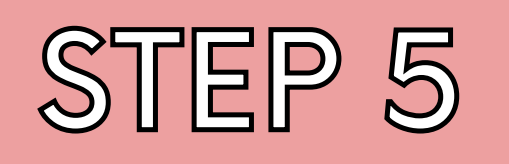

- Then, select the appropriate subject of study from the drop-down menu.
- A live tutor will join you shortly!

CALIFORNIA STATE LIBRARY

Home Expert Help - Study - Collaborate - Adult Learners

### Live Help

You are just moments away from connecting with a live instructor. Simply select your grade and subject from the drop-down menus.

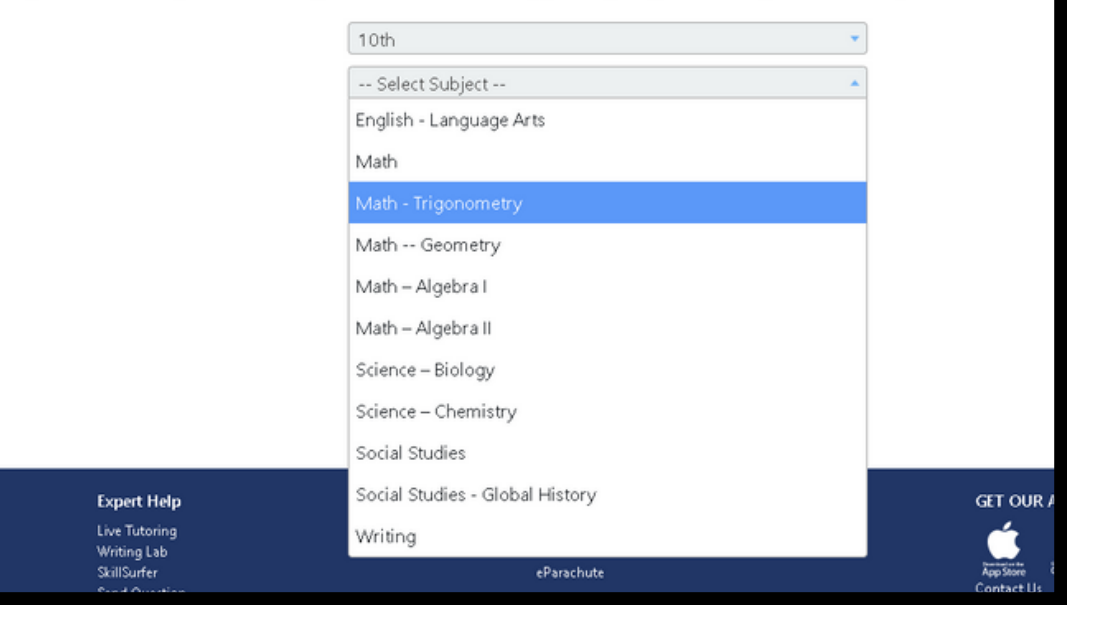

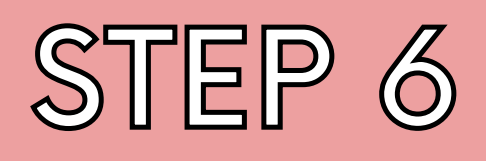

Make using
 HelpNow a
 habit and ask
 for help
 regularly!

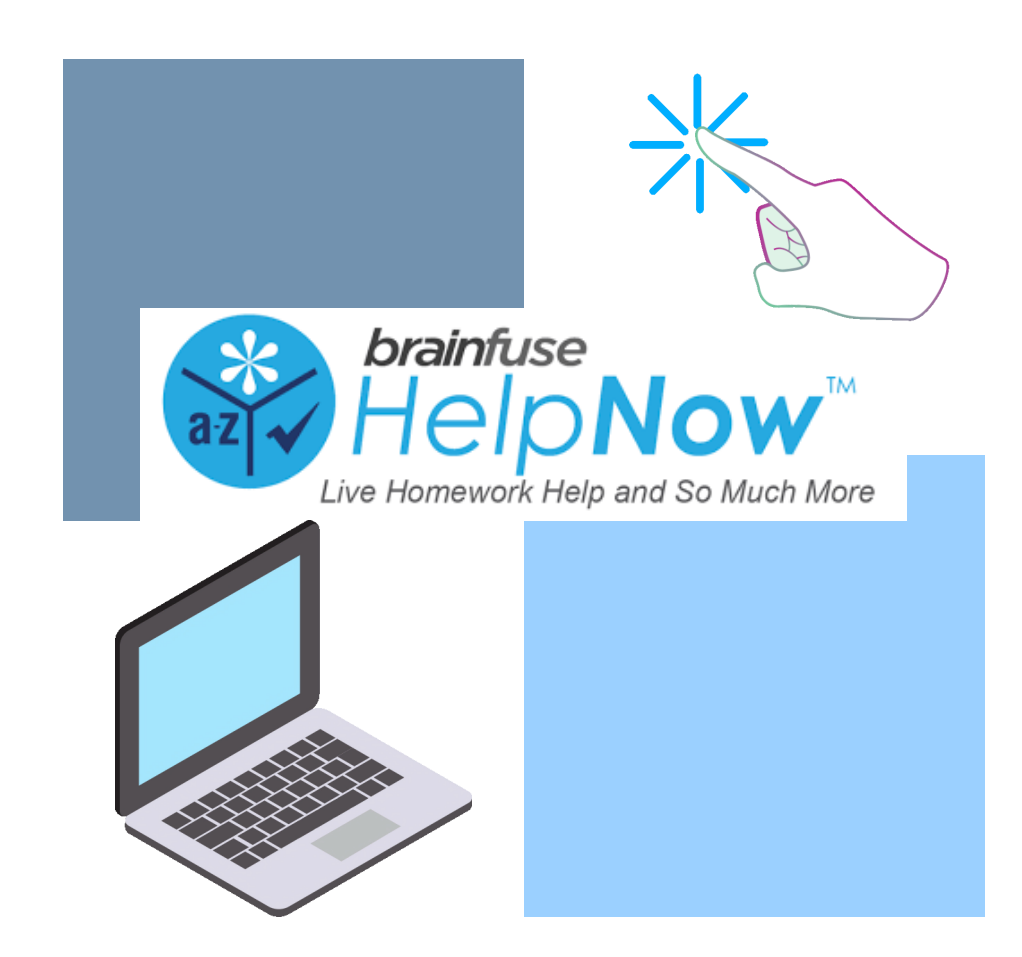

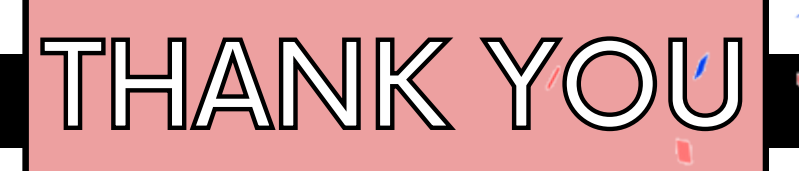

- Bookmark 🔺
- Follow
- Subscribe
- Marque
- Siga
- Suscríbase

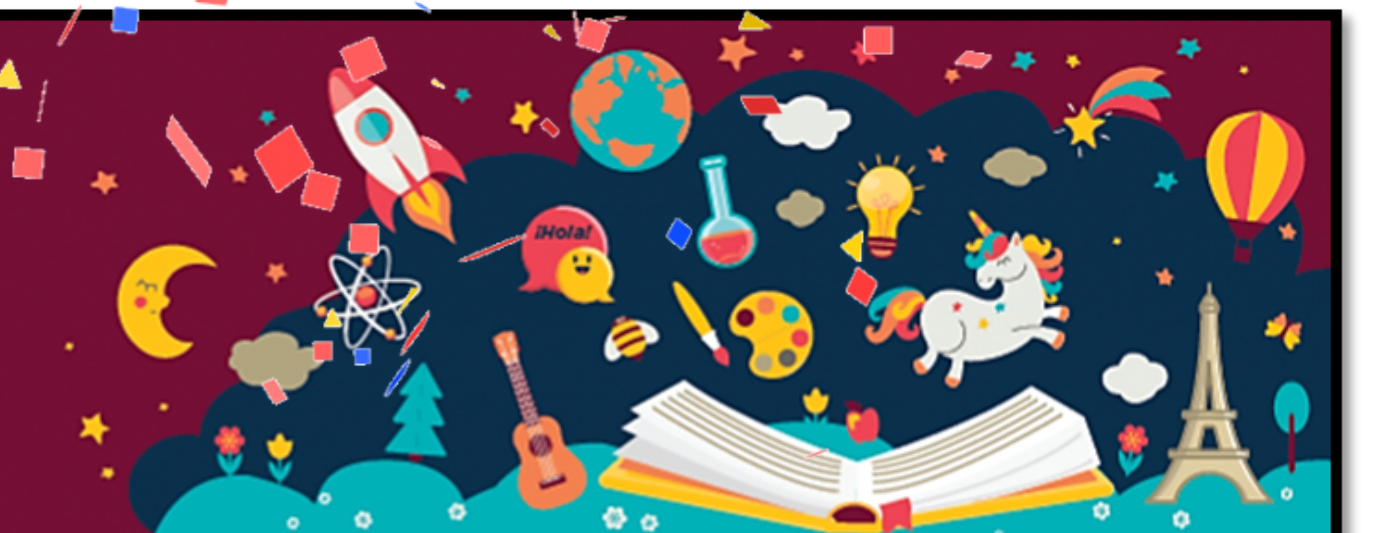

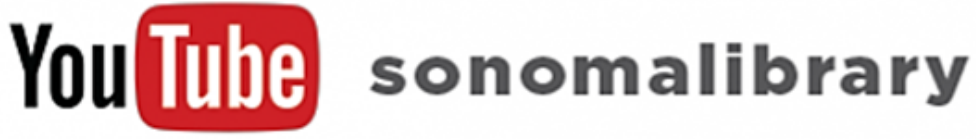

Your Library at Home | Su Biblioteca en Casa

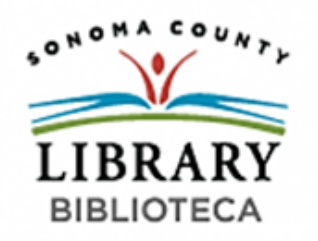

LIBRAR